## How to Print Bank Deposit

1. Select the bank deposit you want to print. Click Print toolbar button.

| Bank Account * | 125-526-5245       |              | Ва               | lance -16,3 | 99.92 Currency * | USD Record | No BDEP-58 |              |
|----------------|--------------------|--------------|------------------|-------------|------------------|------------|------------|--------------|
| Date           | 11/8/2017 Payo     | ABC Trucking |                  |             |                  | Amoun      | t          | 150.00       |
| Location *     | 0001 - Fort Wayne  |              | Short GL Account |             |                  | Short An   | nount      | 0.00         |
| Description    | Deposit test       |              |                  |             |                  |            |            | Recur        |
| × Remove Re    | eport 88 View File | ter (F3)     |                  |             |                  |            |            | К.Л.<br>К.У. |
| Date           | GL Account*        | Description  |                  | Record No   | Payment Method   | Card Type  | Name       | Amount       |
|                |                    |              |                  |             |                  |            |            |              |

? 🔘 🖓 🖂 Posted

| 2. | The Report Viewe | r will open | showing the | Deposit Summary | / |
|----|------------------|-------------|-------------|-----------------|---|
|----|------------------|-------------|-------------|-----------------|---|

| 88 4                                                | Page                                   | 1 • of 1                                           |                               | Pdf •                                                              |                              |
|-----------------------------------------------------|----------------------------------------|----------------------------------------------------|-------------------------------|--------------------------------------------------------------------|------------------------------|
| Depo                                                | sit Summ                               | nary                                               |                               |                                                                    | iRely LLC                    |
| Wednesda<br>07:42:51 P                              | y, November 8,<br>M                    | 2017                                               |                               |                                                                    | -                            |
| Wednesda<br>07:42:51 F<br>Record N<br>Cl            | y, November 8,<br>M<br>Io.<br>heck No. | 2017<br>Bank Name<br>Payment Method                | Received From                 | Description                                                        | Amount                       |
| Wednesda<br>07:42:51 F<br>Record M<br>CI<br>BDEP-58 | y, November 8,<br>M<br>No.<br>neck No. | 2017<br>Bank Name<br>Payment Method<br>Fifth Third | Received From<br>ABC Trucking | Description<br>Freight Payable - Home office<br>Admin              | Amount<br>- 150.00           |
| Wednesda<br>07:42:51 F<br>Record P<br>CI<br>BDEP-58 | y, November 8,<br>M<br>No.<br>Neck No. | 2017<br>Bank Name<br>Payment Method<br>Fifth Third | Received From<br>ABC Trucking | Description<br>Freight Payable - Home office<br>Admin<br>Subtotal: | Amount<br>- 150.00<br>150.00 |

| e Close                      | N A Page                                                    | e 1 🔻 of 1                                            |                               | Pdf •                                                                |                            |
|------------------------------|-------------------------------------------------------------|-------------------------------------------------------|-------------------------------|----------------------------------------------------------------------|----------------------------|
| Dej                          | posit Sumi                                                  | mary                                                  |                               |                                                                      | iRely LLC                  |
| •                            |                                                             | •                                                     |                               |                                                                      |                            |
| Wedn<br>07:42<br>Reco        | esday, November 8<br>:51 PM<br>ord No.                      | 8, 2017<br>Bank Name                                  |                               |                                                                      |                            |
| Wedn<br>07:42:<br>Reco       | esday, November 8<br>:51 PM<br>ord No.<br>Check No.         | 8, 2017<br>Bank Name<br>Payment Method                | Received From                 | Description                                                          | Amount                     |
| Wedn<br>07:42<br>Reco<br>BDE | esday, November 8<br>:51 PM<br>ord No.<br>Check No.<br>P-58 | 8, 2017<br>Bank Name<br>Payment Method<br>Fifth Third | Received From<br>ABC Trucking | Description<br>Freight Payable - Home office -<br>Admin              | <b>Amount</b><br>150.00    |
| Wedn<br>07:42<br>Recc<br>BDE | esday, November 8<br>:51 PM<br>ord No.<br>Check No.<br>P-58 | 8, 2017<br>Bank Name<br>Payment Method<br>Fifth Third | Received From<br>ABC Trucking | Description<br>Freight Payable - Home office -<br>Admin<br>Subtotal: | Amount<br>150.00<br>150.00 |

| Bank Deposit - | BDEP-157            |                           |                         |            |           | ^ □ :           |
|----------------|---------------------|---------------------------|-------------------------|------------|-----------|-----------------|
| New Save Se    |                     | Print Unpost Dupli        | cate Info Unpost Previe |            |           |                 |
| Details Audi   | t Log (2)           |                           |                         |            |           |                 |
| Bank Account   | • 001122            | Balance                   | 4,500.00 Curre          | ency * USD | Record No | BDEP-157        |
| Date           | 7/5/2017 P          | ayor: NYK                 |                         |            | Amount    | 4,500.00        |
| Location       | • 0001 - Fort Wayne | Short GL Accou            | unt                     | Short Amo  | unt       | 0.00            |
| Description    | Deposit Test        |                           |                         |            |           | Recur           |
| × Remove       | B View Filter (F3)  |                           |                         |            |           | K 7             |
| Date           | GL Account*         | Description               |                         | Record No  | Name      | Amount          |
| 7/5/2017       | 17000-0001-006      | Ending Inventory - Fort \ | Vayne - Gas             |            |           | 4,500.00        |
|                |                     |                           |                         |            |           |                 |
|                |                     |                           |                         |            |           |                 |
|                |                     |                           |                         |            |           |                 |
|                |                     |                           |                         |            |           |                 |
|                |                     |                           |                         |            |           |                 |
|                |                     |                           |                         |            |           |                 |
|                |                     |                           |                         |            | To        | tal: \$4,500.00 |
|                |                     |                           |                         |            |           |                 |
| ? 🔘 🖓          | Posted              |                           |                         |            | Page      | 1 of 1 ▶ ▶      |

2. The Report Viewer will open showing the Deposit Summary.

| Report viewer - Deposit Summary |                           |                     |               |                             |           |  |
|---------------------------------|---------------------------|---------------------|---------------|-----------------------------|-----------|--|
|                                 |                           |                     |               |                             |           |  |
|                                 | T of 1                    |                     | u -           |                             |           |  |
| an la la lage i                 | 0                         |                     |               |                             |           |  |
|                                 |                           |                     |               |                             |           |  |
|                                 |                           |                     |               |                             |           |  |
|                                 | Deposit Sur               | nmary               |               |                             | iRely LLC |  |
|                                 | Wednesday, July 5, 2      | 017                 |               |                             |           |  |
|                                 | 02:27:06 PM<br>Record No. | Bank Name           |               |                             |           |  |
|                                 | Check No.                 | Payment Method      | Received From | Description                 | Amount    |  |
|                                 | BDEP-157                  | Midwest America FCU | NYK           | Ending Inventory Fort Wayne | 4 600.00  |  |
|                                 |                           |                     | NIK           | Gas                         | 4,000.00  |  |
|                                 |                           |                     |               | Subtotal:                   | 4,500.00  |  |
|                                 |                           |                     |               | Total:                      | 4,500.00  |  |
|                                 |                           |                     |               |                             |           |  |
|                                 |                           |                     |               |                             |           |  |
|                                 |                           |                     |               |                             |           |  |
|                                 |                           |                     |               |                             |           |  |
|                                 |                           |                     |               |                             |           |  |
|                                 |                           |                     |               |                             |           |  |

| Archive Close    |                                                     |                     |               |                                        |           |  |
|------------------|-----------------------------------------------------|---------------------|---------------|----------------------------------------|-----------|--|
| 1 8 8 N 4 Page 1 | ▼ of 1 I                                            | H E Pd              | f 🔻           |                                        |           |  |
|                  | Deposit Sun<br>Wednesday, July 5, 20<br>02:27:06 PM | imary               |               |                                        | iRely LLC |  |
|                  | Record No.                                          | Bank Name           |               |                                        |           |  |
|                  | Check No.                                           | Payment Method      | Received From | Description                            | Amount    |  |
|                  | BDEP-157                                            | Midwest America FCU | NYK           | Ending Inventory - Fort Wayne -<br>Gas | 4,500.00  |  |
|                  |                                                     |                     |               | Subtotal:                              | 4,500.00  |  |
|                  |                                                     |                     |               | Total:                                 | 4,500.00  |  |
|                  |                                                     |                     |               |                                        |           |  |
|                  |                                                     |                     |               |                                        |           |  |
|                  |                                                     |                     |               |                                        |           |  |
|                  |                                                     |                     |               |                                        |           |  |
|                  |                                                     |                     |               |                                        |           |  |
|                  |                                                     |                     |               |                                        |           |  |
| ? 🗘 🖓 🖂 Ready    |                                                     |                     |               |                                        |           |  |

| Bank Deposit - | BDEP-13           |                  |                    |            |         |               | ^ □ ×       |
|----------------|-------------------|------------------|--------------------|------------|---------|---------------|-------------|
| New Save S     | earch Delete Undo | Print Unpost Du  | plicate Info Recap |            |         |               |             |
| Details Audi   | it Log (2)        |                  |                    |            |         |               |             |
| Bank Account:  | 08112680          | Balance:         | 15,800.00 Cur      | rency: USD | Recor   | d No: BDEP-13 | 3           |
| Date:          | 6/30/2016 Pag     | yor: Joe Ag      |                    |            | Amou    | nt:           | 15,800.00   |
| Location:      | 0001 - Fort Wayne | Short GL Acco    | ount:              | Sho        | rt Amou | nt:           | 0.00        |
| Description:   | Description       |                  |                    |            |         |               |             |
| × Remove       | E Layout Q Filte  | r Records (F3)   |                    |            |         |               | К.Л.<br>2 У |
| Date           | GL Account        | Description      |                    | Record I   | No      | Name          | Amount      |
| 6/30/2016      | 17000-0004-003    | Ending Inventory |                    |            |         |               | 15,800.00   |
|                |                   |                  |                    |            |         |               |             |
|                |                   |                  |                    |            |         |               |             |
|                |                   |                  |                    |            |         |               |             |
|                |                   |                  |                    |            |         |               |             |
|                |                   |                  |                    |            |         | Total:        | \$15,800    |
| 000            | Posted            |                  |                    |            | < P.    | age 1         | of 1 🕨 🕅    |

2. The Report Viewer will open showing the Deposit Summary.

|                                       | Page 1 • of 1              |                 | Pdf 💌                         |           |
|---------------------------------------|----------------------------|-----------------|-------------------------------|-----------|
| Deposi<br>Thursday, Ju<br>04:07:21 PM | it Summary<br>une 30, 2016 |                 |                               | iRely LLC |
| Record No.                            | o. Bank Name               | Bessived From   | Description                   | Amount    |
| BDEP-13                               | EFG Bank                   | i Received From | Description                   | Amount    |
|                                       |                            | Joe Ag          | Ending Inventory              | 15,800.00 |
| BDEP-2                                | Three Rivers Federal C     | redit Union     | Subtotal:                     | 15,800.00 |
|                                       |                            |                 | Purchases Discounts           | 120.00    |
| BDEP-3                                | Fifth Third                |                 | Subtotal:                     | 120.00    |
|                                       |                            |                 | Fifth Third - Petro Operation | 123.00    |
| BDEP-4                                | PNC Bank                   |                 | Subtotal:                     | 123.00    |
|                                       |                            |                 | Beginning Inventory           | 10,500.00 |
| BDEP-5                                | Midwest America FCU        |                 | Subtotal:                     | 10,500.00 |
|                                       |                            |                 | Purchases Discounts           | 25,000.00 |
|                                       |                            |                 | Fubtotals                     | 25,000,00 |
|                                       |                            |                 | Subtotal.                     | 23,000.00 |

| 88 | N A Page                                                                                                    | 1 • of 1                    |               | Pdf 💌                            |           |  |  |  |
|----|----------------------------------------------------------------------------------------------------|-----------------------------|---------------|----------------------------------|-----------|--|--|--|
|    | Deposit Summary         iRely LLC           Thurday, June 30, 2016         04.012.1 FM           Manual Manual M |                             |               |                                  |           |  |  |  |
|    | Record No.<br>Check No.                                                                                                    | Bank Name<br>Payment Method | Received From | Description                      | Amount    |  |  |  |
|    | BDEP-13                                                                                                    | EFG Bank                    | Joe Aa        | Ending Inventory                 | 15.800.00 |  |  |  |
|    | BDEP-2                                                                                                    | Three Rivers Federal Cred   | lit Union     | Subtotal:                        | 15,800.00 |  |  |  |
|    | BDEP-3                                                                                                    | Fifth Third                 |               | Subtotal:                        | 120.00    |  |  |  |
|    |                                                                                                    |                             |               | Fifth Third - Petro Operation    | 123.00    |  |  |  |
|    | BDEP-4                                                                                                    | PNC Bank                    |               | Subtotal:                        | 123.00    |  |  |  |
|    |                                                                                                    |                             |               | Beginning Inventory<br>Subtotal: | 10,500.00 |  |  |  |
|    | BDEP-5                                                                                                    | Midwest America FCU         |               | Subtotui.                        | 10,500.00 |  |  |  |
|    |                                                                                                    |                             |               | Purchases Discounts              | 25,000.00 |  |  |  |
|    | PDED 6                                                                                                    | Fifth Third                 |               | Subtotal:                        | 25,000.00 |  |  |  |

| Bank Deposit -                                   | BDEP-59           |             |                   |                |           |                          |         | ~ 🗆 >    |
|--------------------------------------------------|-------------------|-------------|-------------------|----------------|-----------|--------------------------|---------|----------|
| New Save S                                       | earch Delete Un   | do Print    | Unpost Duplicate  |                |           |                          |         |          |
| Details Audi                                     | it Log (2)        | _           |                   |                |           |                          |         |          |
| Bank Account:                                    | 113322            |             | Balance:          | 4,937.46 Curre | ency: USD | Record No:               | BDEP-59 |          |
| Date:                                            | 04/26/2016        | Payor: A    | 3C Trucking       |                |           | Amount:                  |         | 6,000.00 |
| Location:                                        | 0001 - Fort Wayne | 2           | Short GL Account: |                | Sho       | rt Amount:               |         | 0.00     |
| Description:                                     | ABC test          |             |                   |                |           |                          |         |          |
| × Remove                                         | 멾 Layout 🔍        | Filter Reco | rds (F3)          |                |           |                          |         |          |
| Date                                             | GL Account        | Descri      | ption             |                | Record I  | No Name                  | -       | Amount   |
| 04/26/20.                                        | 40000-0001-004    | Sales       |                   |                | < Add N   | ew >                     |         | 5,000.00 |
| 04/26/20                                         | 42000-0000-000    | Interes     | it Income         |                | < Add N   | ew >                     |         | 1,000.00 |
|                                                  |                   |             |                   |                |           |                          |         |          |
|                                                  |                   |             |                   |                |           |                          |         |          |
|                                                  |                   |             |                   |                |           |                          |         |          |
|                                                  |                   |             |                   |                |           |                          |         |          |
|                                                  |                   |             |                   |                |           |                          |         |          |
|                                                  |                   |             |                   |                |           |                          | Total:  | \$6,000  |
|                                                  | Dana d            |             |                   |                |           | A Para (                 |         |          |
| $\bigcirc ~ ~ ~ ~ ~ ~ ~ ~ ~ ~ ~ ~ ~ ~ ~ ~ ~ ~ ~$ | Posted            |             |                   |                |           | <ul> <li>Page</li> </ul> | 1 0     |          |

2. The Report Viewer will open showing the Deposit Summary.

| N Page 1                                              | of 1                                        |               | Pdf 🔻                                              |                                        |
|-------------------------------------------------------|---------------------------------------------|---------------|----------------------------------------------------|----------------------------------------|
| Deposit Sun<br>Tuesday, April 26, 2014<br>02:01:28 PM | nmary<br><sup>6</sup>                       |               | i21 Demo Setup Comp                                | any(Source)                            |
| Record No.                                            | Bank Name                                   |               |                                                    |                                        |
| Check No.                                             | Payment Method                              | Received From | Description                                        | Amount                                 |
| BDEP-59                                               | Wells Fargo Indiana                         | ABC Trucking  | Interact Income                                    | 1 000 00                               |
|                                                       |                                             | ABC Trucking  | Salas                                              | 5 000 00                               |
|                                                       |                                             | Abo Indoking  |                                                    | 6,000.00                               |
|                                                       |                                             |               | Subtotal                                           |                                        |
| BDEP-6                                                | Fifth Third                                 |               | Subtotal:                                          | 0,000.00                               |
| BDEP-6                                                | Fifth Third                                 |               | Subtotal:                                          | 2,000.48                               |
| BDEP-6                                                | Fifth Third                                 |               | Subtotal:<br>Sales                                 | 2,000.48                               |
| BDEP-6<br>BDEP-7                                      | Fifth Third<br>Fifth Third                  |               | Sales<br>Subtotal:                                 | 2,000.48                               |
| BDEP-6<br>BDEP-7                                      | Fifth Third<br>Fifth Third                  |               | Subtotal:<br>Sales<br>Subtotal:<br>Freight Payable | 2,000.48<br>2,000.48<br>2,000.48       |
| BDEP-6<br>BDEP-7                                      | Fifth Third<br>Fifth Third                  |               | Subtotal:<br>Sales<br>Freight Payable<br>Subtotal: | 2,000.48<br>2,000.48<br>15.00<br>15.00 |
| BDEP-6<br>BDEP-7<br>BDEP-8                            | Fifth Third<br>Fifth Third<br>Commerce Bank |               | Sales<br>Sales<br>Freight Payable<br>Subtotal:     | 2,000.4<br>2,000.4<br>15.0<br>15.0     |

| ort Viewer      |                         |                             |               |                   |               |
|-----------------|-------------------------|-----------------------------|---------------|-------------------|---------------|
| posit Summary 🙁 |                         |                             |               |                   |               |
| n 8 8           | N A Page                | 1 • of 1 •                  |               | Pdf 👻             |               |
|                 | Deposit Sul             | mmary                       |               | i21 Demo Setup Co | mpany(Source) |
|                 | 02:01:28 PM             |                             |               |                   |               |
|                 | Record No.<br>Check No. | Bank Name<br>Payment Method | Received From | Description       | Amount        |
|                 | BDEP-59                 | Wells Fargo Indiana         | ADO Trushin r | laterest la serve | 4 000 00      |
|                 |                         |                             | ABC Trucking  | Sales             | 5,000,00      |
|                 |                         |                             | Abo Indexing  | Subtotal:         | 6,000.00      |
|                 | BDEP-6                  | Fifth Third                 |               |                   | -,            |
|                 |                         |                             |               | Sales             | 2,000.48      |
|                 |                         | Figh Third                  |               | Subtotal:         | 2,000.48      |
|                 | BUEP-/                  | Film filma                  |               | Freight Pavable   | 15.00         |
|                 |                         |                             |               | Subtotal:         | 15.00         |
|                 | BDEP-8                  | Commerce Bank               |               |                   |               |
|                 |                         |                             |               | Sales             | 25.13         |
|                 |                         |                             |               |                   |               |

| Details       | earch Delete d   | niao Princ Onposc Dupica        | te ino ketap   | ondeposited close |                |          |
|---------------|------------------|---------------------------------|----------------|-------------------|----------------|----------|
| Bank Account: | 253624539656     | Balance:                        | 4,900.00 Curre | ency: USD Reco    | ord No: BDEP-1 |          |
| Date:         | 01/28/2016       | Payor: OPIS Index               |                | Amo               | unt:           | 4,900.0  |
| Location:     | 0001 - Fort Wayı | ne Short GL Account             | :              | Short Amo         | unt:           | 0.0      |
| Description:  | Deposit          |                                 |                |                   |                |          |
| X Remove      | 🔠 Layout 🔍       | Filter Records (F3)             |                |                   |                |          |
| Date          | GL Account       | Description                     |                | Record No         | Name           | Amount   |
| 01/28/20.     | . 10003-0000-000 | ) Fifth Third - Petro Operation | on             |                   |                | 4,500.00 |
| 01/28/20.     | 42000-0000-000   | ) Interest Income               |                |                   |                | 400.00   |

2. The Report Viewer will open showing the Deposit Summary.

| eposit Summary 🗵                                           |                                                                                       |                                                                     |                                                                                                    |                                                              |
|------------------------------------------------------------|---------------------------------------------------------------------------------------|---------------------------------------------------------------------|----------------------------------------------------------------------------------------------------|--------------------------------------------------------------|
|                                                            | age 1 🔻 of 1                                                                          |                                                                     | Pdf T                                                                                                    |                                                              |
| Deposit Sur                                                | nmary                                                                                 |                                                                     |                                                                                                    |                                                              |
| Thursday, January 2                                        | 8, 2016                                                                               |                                                                     |                                                                                                    |                                                              |
| 05:21:20 AM                                                |                                                                                       |                                                                     |                                                                                                    |                                                              |
| 05:31:30 AM<br>Record No.                                  | Bank Name                                                                             |                                                                     |                                                                                                    |                                                              |
| 05:31:30 AM<br>Record No.<br>Check No.                     | Bank Name<br>Payment Method                                                           | Received From                                                       | Description                                                                                                    | Amount                                                       |
| 05:31:30 AM<br>Record No.<br>Check No.<br>BDEP-1           | Bank Name<br>Payment Method<br>Three Rivers Federal Cred                              | Received From                                                       | Description                                                                                                    | Amount                                                       |
| 05:31:30 AM<br>Record No.<br>Check No.<br>BDEP-1           | Bank Name<br>Payment Method<br>Three Rivers Federal Cred                              | Received From<br>lit Union<br>OPIS Index                            | Description<br>Fifth Third - Petro Operation                                                                               | Amount<br>4,500.00                                           |
| 05:31:30 AM<br>Record No.<br>Check No.<br>BDEP-1           | Bank Name<br>Payment Method<br>Three Rivers Federal Cred                              | Received From<br>lit Union<br>OPIS Index<br>OPIS Index              | Description<br>Fifth Third - Petro Operation<br>Interest Income                                                            | Amount<br>4,500.00<br>400.00                                 |
| 0531:30 AM<br>Record No.<br>Check No.<br>BDEP-1            | Bank Name<br>Payment Method<br>Three Rivers Federal Cred                              | Received From<br>lit Union<br>OPIS Index<br>OPIS Index              | Description<br>Fifth Third - Petro Operation<br>Interest Income<br>Subtotal:                                               | Amount<br>4,500.00<br>400.00<br>4,900.00                     |
| 05.31.30 AM<br>Record No.<br>Check No.<br>BDEP-1<br>BDEP-2 | Bank Name<br>Payment Method<br>Three Rivers Federal Cred<br>Three Rivers Federal Cred | Received From<br>lit Union<br>OPIS Index<br>OPIS Index<br>lit Union | Description<br>Fifth Third - Petro Operation<br>Interest Income<br>Subtotal:                                               | Amount<br>4,500.00<br>400.00<br>4,900.00                     |
| 053130 AM<br>Record No.<br>Check No.<br>BDEP-1<br>BDEP-2   | Bank Name<br>Payment Method<br>Three Rivers Federal Cred<br>Three Rivers Federal Cred | Received From<br>It Union<br>OPIS Index<br>OPIS Index<br>It Union   | Description<br>Fifth Third - Petro Operation<br>Interest Income<br>Subtotal:<br>Fifth Third - Petro Operation              | Amount<br>4,500.00<br>400.00<br>4,900.00<br>600.00           |
| 0531:30 AM<br>Record No.<br>Check No.<br>BDEP-1<br>BDEP-2  | Bank Name<br>Payment Method<br>Three Rivers Federal Cred<br>Three Rivers Federal Cred | Received From<br>lit Union<br>OPIS Index<br>OPIS Index<br>lit Union | Description<br>Fifth Third - Petro Operation<br>Interest Income<br>Subtotal:<br>Fifth Third - Petro Operation<br>Subtotal: | Amount<br>4,500.00<br>400.00<br>4,900.00<br>600.00<br>600.00 |

3. Close the Deposit Summary report by clicking the x button on the Deposit Summary tab to close the said report or click the X button at the top right corner of the Report Viewer to close all reports.

| eposit Summ | ary 🗵                                                      |                                                                                       |                                                                    |                                                                                                    |                                                              |
|-------------|------------------------------------------------------------|---------------------------------------------------------------------------------------|--------------------------------------------------------------------|----------------------------------------------------------------------------------------------------|--------------------------------------------------------------|
| # 8         | R M Pag                                                    | ge 1 🔻 of 1                                                                           |                                                                    | Pdf 🔻                                                                                                    |                                                              |
|             | Deposit Sum                                                | nmary                                                                                 |                                                                    |                                                                                                    |                                                              |
|             | Thursday, January 28,                                      | 2016                                                                                  |                                                                    |                                                                                                    |                                                              |
|             |                                                            |                                                                                       |                                                                    |                                                                                                    |                                                              |
|             | 05:31:30 AM                                                |                                                                                       |                                                                    |                                                                                                    |                                                              |
|             | 05:31:30 AM<br>Record No.<br>Check No.                     | Bank Name<br>Payment Method                                                           | Received From                                                      | Description                                                                                                    | Amount                                                       |
|             | 05:31:30 AM<br>Record No.<br>Check No.<br>BDEP-1           | Bank Name<br>Payment Method<br>Three Rivers Federal Cred                              | Received From<br>it Union                                          | Description                                                                                                    | Amount                                                       |
|             | 05:31:30 AM<br>Record No.<br>Check No.<br>BDEP-1           | Bank Name<br>Payment Method<br>Three Rivers Federal Cred                              | Received From<br>it Union<br>OPIS Index<br>OPIS Index              | Description<br>Fifth Third - Petro Operation                                                                               | Amount<br>4,500.00                                           |
|             | 05:31:30 AM<br>Record No.<br>Check No.<br>BDEP-1           | Bank Name<br>Payment Method<br>Three Rivers Federal Cred                              | Received From<br>lit Union<br>OPIS Index<br>OPIS Index             | Description<br>Fifth Third - Petro Operation<br>Interest Income                                                            | Amount<br>4,500.00<br>400.00                                 |
|             | 05:31:30 AM<br>Record No.<br>Check No.<br>BDEP-1<br>BDEP-2 | Bank Name<br>Payment Method<br>Three Rivers Federal Cred<br>Three Rivers Federal Cred | Received From<br>lit Union<br>OPIS Index<br>OPIS Index<br>it Union | Description<br>Fifth Third - Petro Operation<br>Interest Income<br>Subtotal:                                               | Amount<br>4,500.00<br>4,900.00<br>4,900.00                   |
|             | 05:31:30 AM<br>Record No.<br>Check No.<br>BDEP-1<br>BDEP-2 | Bank Name<br>Payment Method<br>Three Rivers Federal Cred<br>Three Rivers Federal Cred | Received From<br>lit Union<br>OPIS Index<br>OPIS Index<br>it Union | Description<br>Fifth Third - Petro Operation<br>Interest Income<br>Subtotal:<br>Fifth Third - Petro Operation              | Amount<br>4,500.00<br>4,900.00<br>600.00                     |
|             | 05:31:30 AM<br>Record No.<br>Check No.<br>BDEP-1<br>BDEP-2 | Bank Name<br>Payment Method<br>Three Rivers Federal Cred<br>Three Rivers Federal Cred | Received From<br>it Union<br>OPIS Index<br>OPIS Index<br>it Union  | Description<br>Fifth Third - Petro Operation<br>Interest Income<br>Subtotal:<br>Fifth Third - Petro Operation<br>Subtotal: | Amount<br>4,500.00<br>400.00<br>4,900.00<br>600.00<br>600.00 |

1. Select the bank deposit you want to print. Click Print toolbar button.

| 🌀 Bank Deposit |                                     |            | _                           |              |             |       |            |        | * 🗆 X        |
|----------------|-------------------------------------|------------|-----------------------------|--------------|-------------|-------|------------|--------|--------------|
| New Save       | Search Delete                       | Undo Print | Unpost                      | Info Recap   | Undeposited | Close |            |        |              |
| Bank Account:  | 08                                  |            | Balance:                    | 2,400.000000 | Currency:   | JSD   | Record No: | BDEP-3 |              |
| Date:          | 06/16/2015 Payor: Your Company User |            |                             |              |             |       | Amount:    |        | 1,500.000000 |
| Description:   | deposit                             |            |                             |              |             |       | Location:  |        |              |
| C Remove Fi    | ilter:                              | ×Q         |                             |              |             |       |            |        |              |
| Date           | GL Account                          | Desc       | ription                     |              |             |       | Name       |        | Amount       |
| 06/16/2015     | 5 39800-0000                        | MEM        | MEMBER EQUITY AG PLUS INC - |              |             |       |            |        | 1,000.00     |
| 06/16/2015     | 5 39850-0000                        | MEM        | BER EQUITY A                | G PLUS LLC - |             |       |            |        | 500.00       |
|                |                                     |            |                             |              |             |       |            |        |              |

## 2. The Preview Task List screen opens.

|        |          | × ×             |
|--------|----------|-----------------|
|        | ×        |                 |
| Status | Download | Details         |
| 0      |          |                 |
|        |          |                 |
|        |          |                 |
|        |          |                 |
|        |          |                 |
|        |          |                 |
|        |          |                 |
|        | Status   | Status Download |

- a. The Tools button in the Deposit Summary report > Status field signifies that i21 is in the process of generating the report.
   b. This screen stores previous reports previewed/printed. If you would like to clear this screen, select report/s to delete and click Remove button.

| Preview Task List                   |        |          | × ×     |
|-------------------------------------|--------|----------|---------|
| C Remove Archive Filter:            |        | ×        |         |
| Report Name                         | Status | Download | Details |
| General Ledger by Account ID Detail | Q      |          |         |
| Deposit Summary                     | Q      |          |         |
| Deposit Summary                     | Q      | <b>E</b> |         |
|                                     |        |          |         |
|                                     |        |          |         |
|                                     |        |          |         |
|                                     |        |          |         |
| <u>[</u>                            |        |          |         |

c. You can also preview report that is existing on this list by clicking the Magnifying glass button in the Status field for the selected report.
3. The Report Viewer will open showing the Deposit Summary.

|                      | Page 1         | ▼ of 1            | ▶ Pdf ▼ 📑 📑                    |           |
|----------------------|----------------|-------------------|--------------------------------|-----------|
| eposit Sum           | imary          |                   | iRely Grain                    | and Ag Co |
| ednesday, June 17, 2 | 2015           |                   | -                              | -         |
| :12:18 AM            |                |                   |                                |           |
| ecord No.            | Bank Name      |                   |                                |           |
| Check No.            | Payment Method | Received From     | Description                    | Amount    |
| DEP-3                | ABC Bank       | Your Company User | MEMBER EQUITY AG PLUS INC      | 1,000.00  |
|                      |                | Your Company User | -<br>MEMBER EQUITY AG PLUS LLC | 500.00    |
|                      |                |                   | Subtotal:                      | 1,500.00  |
|                      |                |                   | Total:                         | 1,500.00  |
|                      |                |                   |                                |           |
|                      |                |                   |                                |           |
|                      |                |                   |                                |           |

4. Close the Deposit Summary report by clicking the x button on the Deposit Summary tab to close the said report or click the X button at the top right corner of the Report Viewer to close all reports.

| Report Viewer                        |                             |                   |                           | * 🗆 :       |
|--------------------------------------|-----------------------------|-------------------|---------------------------|-------------|
| Deposit Summary 🙁                    | <b>—</b>                    |                   |                           | ~           |
|                                      | Page 1                      | • of 1            | M Pdf 🔹 🔯                 |             |
| Deposit Sum                          | nmary                       |                   | iRely Grain               | n and Ag Co |
| Wednesday, June 17, 2<br>11:12:18 AM | 2015                        |                   |                           |             |
| Record No.<br>Check No.              | Bank Name<br>Payment Method | Received From     | Description               | Amount      |
| BDEP-3                               | ABC Bank                    | Your Company User | MEMBER EQUITY AG PLUS INC | 1,000.00    |
|                                      |                             | Your Company User | MEMBER EQUITY AG PLUS LLC | 500.00      |
|                                      |                             |                   | Subtotal:                 | 1,500.00    |
|                                      |                             |                   | Total:                    | 1,500.00    |
|                                      |                             |                   |                           |             |
|                                      |                             |                   |                           |             |
|                                      |                             |                   |                           |             |
|                                      |                             |                   |                           |             |
| 1                                    |                             |                   |                           |             |

1. Select the bank deposit you want to print. Click Print toolbar button.

| Bage | nk Deposit |            |        |           |       | _          |          |          |             |         |            |        | × 🗆 ×    |
|------|------------|------------|--------|-----------|-------|------------|----------|----------|-------------|---------|------------|--------|----------|
| New  | Save       | Search     | Delete | S<br>Undo | Print | Unpost     | înfo     | Recap    | Undeposited | d Close |            |        |          |
| Bank | Account:   | 08         |        |           |       | Balance:   |          | 1,500.00 | Currency:   | USD     | Record No: | BDEP-6 |          |
| Date | :          | 05/28/2    | 2014   | Payor:    | Compa | any        |          |          |             |         | Amount:    |        | 1,500.00 |
| Desc | ription:   | initial de | eposit |           |       |            |          |          |             |         | Location:  |        |          |
|      | Delete Fi  | ter:       |        |           | ٩     |            |          |          |             |         |            |        |          |
|      | Date       | GL A       | ccount |           | Descr | iption     |          |          |             |         | Name       |        | Amount   |
|      | 05/28/2014 | 4 5380     | 00-00  |           | RAYM  | IOND TO PF | RINSBURG |          | -ADMIN      |         |            |        | 1,000.00 |
|      | 05/28/2014 | 4 5380     | 000-10 |           | RAYM  | IOND TO PR | RINSBURG |          | -PRINSBURG  | 3       |            |        | 500.00   |
|      |            |            |        |           |       |            |          |          |             |         |            |        |          |

## 2. The Preview Task List screen opens.

|   | Preview Task List      |               |        | × ×  |
|---|------------------------|---------------|--------|------|
| ٥ | Delete Filter:         | ×             | Q      |      |
|   | Report Name            |               | Status | Show |
|   | Income Statement Star  | dard          | Q,     | 1    |
|   | General Ledger by Acco | unt ID Detail | Q,     |      |
|   | Trial Balance Detail   |               | Q,     |      |
|   | Deposit Summary        |               | Ø      |      |

- a. The Tools button in the Deposit Summary report > Status field signifies that i21 is in the process of generating the report.
  b. This screen stores previous reports previewed/printed. If you would like to clear this screen, select report/s to delete and click Delete button.

| Preview Task List                   |        | × ×      |
|-------------------------------------|--------|----------|
| Oelete Filter:                      | ×Q     |          |
| Report Name                         | Status | Show     |
| Income Statement Standard           | Q,     | 1        |
| General Ledger by Account ID Detail | Q      | 1        |
| Trial Balance Detail                | Q      | <b>V</b> |
| Deposit Summary                     | ٩,     | 1        |
|                                     |        |          |

c. You can also preview report that is existing on this list by clicking the Magnifying glass button in the Status field for the selected report.

3. The Report Viewer will open showing the Deposit Summary.

| eposit Summary 🙁                                   |                             |               |                                            |          |
|----------------------------------------------------|-----------------------------|---------------|--------------------------------------------|----------|
| 0, 😫 💾                                             | Page 1                      | ▼ of 1 🕨      | Pdf 🔹 🛄                                    |          |
| Deposit Sur<br>Thursday, May 29, 20<br>05:47:04 PM | nmary<br>14                 |               | RC                                         | Company  |
| Record No.<br>Check No                             | Bank Name<br>Payment Method | Received From | Description                                | Amount   |
| BDEP-6                                             | ABC Bank                    | Recented from | Beeenplien                                 | Anoun    |
|                                                    |                             | Company       | RAYMOND TO PRINSBURG<br>ACCOUNT -ADMIN     | 1,000.00 |
|                                                    |                             | Company       | RAYMOND TO PRINSBURG<br>ACCOUNT -PRINSBURG | 500.00   |
|                                                    |                             |               | Subtotal:                                  | 1,500.00 |
|                                                    |                             |               |                                            |          |

4. Close the Deposit Summary report by clicking the x button on the Deposit Summary tab to close the said report or click the X button at the top right corner of the Report Viewer to close all reports. You will then be asked to archive the report. See How to Archive a report.

|                                                    | Page 1                     | ▼ of 1 🕨                            | Pdf 🔹 📑                                                                                                    | /                                        |
|----------------------------------------------------|----------------------------|-------------------------------------|----------------------------------------------------------------------------------------------------|------------------------------------------|
| Deposit Sum<br>hursday, May 29, 2014<br>5:47:04 PM | imary                      |                                     | RC                                                                                                    | Company                                  |
| Decord No.                                         | Bank Name                  |                                     |                                                                                                    |                                          |
| Record No.                                         | Dannente                   |                                     |                                                                                                    |                                          |
| Check No.                                          | Payment Method             | Received From                       | Description                                                                                                    | Amount                                   |
| Check No.<br>BDEP-6                                | Payment Method<br>ABC Bank | Received From                       | Description                                                                                                    | Amount                                   |
| Check No.<br>BDEP-6                                | Payment Method<br>ABC Bank | Received From<br>Company            | Description<br>RAYMOND TO PRINSBURG<br>ACCOUNT -ADMIN                                                            | Amount<br>1,000.00                       |
| Check No.<br>BDEP-6                                | Payment Method<br>ABC Bank | Received From<br>Company<br>Company | Description<br>RAYMOND TO PRINSBURG<br>ACCOUNT -ADMIN<br>RAYMOND TO PRINSBURG<br>ACCOUNT -PRINSBURG              | Amount<br>1,000.00<br>500.00             |
| Check No.<br>BDEP-6                                | Payment Method<br>ABC Bank | Received From<br>Company<br>Company | Description<br>RAYMOND TO PRINSBURG<br>ACCOUNT -ADMIN<br>RAYMOND TO PRINSBURG<br>ACCOUNT -PRINSBURG<br>Subtotal: | Amount<br>1,000.00<br>500.00<br>1,500.00 |